# JeraSoft Billing 3.15

In this article

| Malas Hadata                                             |
|----------------------------------------------------------|
| • Major Opdates                                          |
| <ul> <li>Management API - XML-RPC deprecation</li> </ul> |
| <ul> <li>Rate Tables</li> </ul>                          |
| <ul> <li>Rate Notification</li> </ul>                    |
| <ul> <li>DID Management</li> </ul>                       |
| Client Portal                                            |
| <ul> <li>Client Packages</li> </ul>                      |
| <ul> <li>Factors Watcher</li> </ul>                      |
| <ul> <li>Minor Updates</li> </ul>                        |
| <ul> <li>ECSS-10 Integration</li> </ul>                  |
| <ul> <li>VCS directories</li> </ul>                      |
| <ul> <li>Orig-Term Report</li> </ul>                     |
| <ul> <li>Invoices Templates</li> </ul>                   |
| Transactions                                             |
| <ul> <li>Routing Plan</li> </ul>                         |
| Mismatches Report                                        |
| Clients/Accounts                                         |
|                                                          |

JeraSoft is excited to announce the major release of VCS 3.15. This version includes a variety of features and system capabilities for VCS users. The full list of changes is provided below.

# **Major Updates**

# Management API - XML-RPC deprecation

We'd like to remind you about a key change that took place in 3.14.0 - support of XML-RPC protocol in Management API was deprecated and it will be completely removed in 3.16.0. At the same time, JSON-RPC is and will be further supported.

# **Rate Tables**

A series of changes and improvements have been introduced to the section, including:

• In case numerous errors occurred while importing rates, you will be displayed the respective notification:

Screenshot: Error notification

Too many errors. Please download file to see detailed data.
Download file

By clicking on **Download file**, a .*csv* file with the following columns is downloaded:

| Column | Description                                     |
|--------|-------------------------------------------------|
| Sheet  | Index number of the sheet, where error occurred |
| Line   | Line of the sheet, where error occurred         |
| Errors | Description of the error that occurred          |

Screenshot: .csv file with detailed error data

|    | A     | В    | C                        | D |
|----|-------|------|--------------------------|---|
| 1  | Sheet | Line | Errors                   |   |
| 2  | 1     | 1    | Incorrect rate specified |   |
| 3  | 1     | 2    | Incorrect rate specified |   |
| 4  | 1     | 3    | Incorrect rate specified |   |
| 5  | 1     | 4    | Incorrect rate specified |   |
| 6  | 1     | 5    | Incorrect rate specified |   |
| 7  | 1     | 6    | Incorrect rate specified |   |
| 8  | 1     | 7    | Incorrect rate specified |   |
| 9  | 1     | 8    | Incorrect rate specified |   |
| 10 | 1     | 9    | Incorrect rate specified |   |
| 11 | 1     | 10   | Incorrect rate specified |   |

#### Attention

Starting from VCS 3.15.0, any rate table will no longer contain Rate Formulas tab, where user was able to specify the number of seconds system would consider as a minute

- While importing rate tables, a list of columns in Code Rules information block has been renamed, reordered, and enhanced:
  - Service column has been added
  - Effective From column has been added
  - ° Time Profile column has been renamed to Profile
  - ° AZ Mode/ Close in (days) column has been moved to Step 2: Import Settings

#### In 3.15.0, Code Rules structure is as follows:

Screenshot: Code Rule information block

- Simulate tab from now on works only with rates, whose status is Active
- Effective From field has been renamed to Effective Date

# **Rate Notification**

A couple of crucial improvements of Rate Notification service have been added to the this version.

- From now on, if any rate table (child) in the system has the assigned parent rate table, clients will be notified through **Rate Notification** service about changes in **both tables**.
- If child and parent rate tables both have the rule for the same code, priority is given to a child one. However, if the rule in a child rate table has
  expired due to End date field value, and a parent rule is still active, notifications will regard the latter one.

### **DID Management**

The following major features have been added to **DID Management** section:

To make DID Management section more versatile, a new Export DIDs button has been added. By pressing the button, a download of a .csv file
of current section table is initiated. Not only does the file contain all columns of section table, but it also includes a Package column, where
respective package name is indicated.

Screenshot: Export DIDs button

| 0 | New D | IDs      | Import DIDs | xport DIDs 🕎 Mas | s Edit | Row     | /s <b>1 − 8</b> of <b>8</b> 🗰 20 🔻 |   | < Page 1 of 1 > |
|---|-------|----------|-------------|------------------|--------|---------|------------------------------------|---|-----------------|
| ) | ID ÷  | Status 🛔 | Operator    | DID Å            | Tag 🗍  | Notes Å | Client 🗍                           |   | Reseller        |
|   | 4     | Reserved | Oliver      | 1                |        |         | _                                  | Đ | Company Name    |
|   | 5     | Archive  | Oliver      | 2                |        |         | _                                  |   | Company Name    |
|   | 6     | In Stock | Oliver      | 4                |        |         | _                                  |   | Company Name    |
|   | 7     | In Stock | Oliver      | 5                |        |         | -                                  |   | Company Name    |
|   | 8     | In Stock | Oliver      | 6                |        |         | _                                  |   | Company Name    |
|   | 9     | In Stock | Oliver      | 7                |        |         | -                                  |   | Company Name    |
|   | 10    | In Stock | Oliver      | 8                |        |         | _                                  | Ð | Company Name    |
| ) | 11    | In Stock | Oliver      | 9                |        |         | _                                  |   | Company Name    |

About Get Support 0.3091s

© 2004-2018 JeraSoft. All Rights Reserved.

Screenshot: Package column in exported file

|   | Α  | В        | С        | D   | Е   | F     | G      | Н       |              | J          | К            |
|---|----|----------|----------|-----|-----|-------|--------|---------|--------------|------------|--------------|
| 1 | ID | Status   | Operator | DID | Tag | Notes | Client | Account | Package      | After Hold | Reseller     |
| 2 | 4  | reserved | Oliver   | 1   |     |       |        |         |              | reserved   | Company Name |
| 3 | 5  | archive  | Oliver   | 2   |     |       |        |         |              | reserved   | Company Name |
| 4 | 6  | active   | Oliver   | 4   |     |       |        |         | Free minutes | reserved   | Company Name |
| 5 | 7  | active   | Oliver   | 5   |     |       |        |         | Free minutes | reserved   | Company Name |
| 6 | 8  | active   | Oliver   | 6   |     |       |        |         | Free minutes | reserved   | Company Name |
| 7 | 9  | active   | Oliver   | 7   |     |       |        |         | Free minutes | reserved   | Company Name |
| 8 | 10 | active   | Oliver   | 8   |     |       |        |         | Free minutes | reserved   | Company Name |
| 9 | 11 | active   | Oliver   | 9   |     |       |        |         | Free minutes | reserved   | Company Name |

• Throughout the whole section, namely in the section table, on a DID creation page and during DIDs import/export, **Notes** field is added. It allows user to leave a detailed clarification or any additional information regarding a certain DID.

• When selecting rows and columns during DIDs import, now you can specify not only **DID** columns, but **Operators, Status, After Hold, Tag** columns as well. Check out our User Guide for more information.

Screenshot: Rows and Columns select

|           | DID | Managamant |
|-----------|-----|------------|
| ±#        |     | Manadement |
| Jan Trans |     |            |

ROWS AND COLUMNS SELECT

| -      | Status 👻 | Opera 👻       | DID 👻  | -   | -     | -      | -       | -       |                    | -               | Skip |
|--------|----------|---------------|--------|-----|-------|--------|---------|---------|--------------------|-----------------|------|
| ID     | Status   | Operator      | DID    | Tag | Notes | Client | Account | Package | DID                | Reseller        |      |
| 1      | instock  | Operator<br>1 | 145869 |     |       |        |         |         | Operator<br>Status | Company<br>Name |      |
| 2      | archive  | Operator<br>1 | 25788  |     |       |        |         |         | Tag                | Company<br>Name |      |
| 3      | instock  | Operator<br>1 | 3580   |     |       |        |         |         | instock            | Company<br>Name |      |
| 4      | reserved | Operator<br>1 | 97646  |     |       |        |         |         | reserved           | Company<br>Name |      |
| « Retu | m        |               |        |     |       |        |         |         | Cancel             | Proces          | s »  |

# **Client Portal**

• In order to make access to Client Portal easier and less complicated, the following steps have been undertaken:

- Enable client's panel checkbox in Settings section has been removed.
- Access select field from Client profile settings has been deleted.
- New Password field is now renamed to Password.

Now, to get into Client Portal, all you need to do is simply set *Login* and *Password* fields in **Client's Panel** information block of respective profile settings and access the portal. More info on accessing Client Portal can be found in this User Guide article.

On the Client Portal, the **Detailed** page of **Usage History** section has a completely reworked **Package** field. Now, you can choose one of the following options from the drop-down list:

| Option              | Description                                                                                                    |
|---------------------|----------------------------------------------------------------------------------------------------|
| Leave empty         | If selected, all calls will be displayed                                                                                         |
| Without<br>packages | If selected, only calls that are not included into package will be displayed                                                     |
| Package name        | If selected, only calls within this particular package will be displayed.                                                        |
|                     | Note     The number of packages names on the drop-down list depends on the amount of packages assigned to the corresponding user |

Screenshot: Package field on Client Portal

# **Client Packages**

• To keep track of all the changes of package limits, a new Limits History information block has been added. This information is available for user in an Edit Client's Package pop-up window and speculates on the amount of package limits, used during each period.

Screenshot: Limits History information block

|     | Client: 📇 Orig Client       |                 | Status: Active<br>Charge on Event: No<br>Charged: Yes<br>Reactivations: 4 |                                            |                     |  |  |  |  |  |
|-----|-----------------------------|-----------------|---------------------------------------------------------------------------|--------------------------------------------|---------------------|--|--|--|--|--|
|     | Account: All Accounts       |                 |                                                                           |                                            |                     |  |  |  |  |  |
|     | Package:<br>Credit limits   | vith volume and |                                                                           |                                            |                     |  |  |  |  |  |
|     | Start date: 10/01/2017 00:0 | 00:00 +0000     | Alig                                                                      | n to Payment Terms: No                     |                     |  |  |  |  |  |
|     | End date:                   |                 | R                                                                         | ecalculate to Period: No                   |                     |  |  |  |  |  |
| штя | SHISTORY                    |                 |                                                                           |                                            |                     |  |  |  |  |  |
|     |                             |                 |                                                                           |                                            |                     |  |  |  |  |  |
|     |                             | Rows 1 –        | 4 of 4                                                                    | · 20 ▼ · · · · · · · · · · · · · · · · · · | Page 1 of 1         |  |  |  |  |  |
|     | Limits                      |                 |                                                                           | Current period start                       | Current period stop |  |  |  |  |  |
|     | 380                         | 100.0000        | USD                                                                       | 01/01/2018 00-00-00                        | 02/01/2018 00:00:0  |  |  |  |  |  |
| 2   | 38044                       | 100.00 m        | in                                                                        | 01/01/2018 00:00:00                        | 02/01/2018 00:00:0  |  |  |  |  |  |
|     | 380                         | 100.0000        | USD                                                                       | 12/01/2017 00-00-00                        | 01/01/2019 00-00-0  |  |  |  |  |  |
| Ð   | 38044                       | 100.00 m        | in                                                                        | 12/01/2017 00:00:00                        | 01/01/2018 00:00:0  |  |  |  |  |  |
| 5   | 380                         | 100.0000        | USD                                                                       | 11/01/2017 00:00:00                        | 12/01/2017 00-00-0  |  |  |  |  |  |
| 9   | 38044                       | 100.00 m        | in                                                                        | 11/01/2017 00.00.00                        | 12/01/2017 00:00:0  |  |  |  |  |  |
|     | 380                         | 100.0000        | USD                                                                       | 10/01/2017 00:00:00                        | 11/01/2017 00:00:0  |  |  |  |  |  |
| 2   | 38044                       | 100.00 m        | in                                                                        | 10/01/2011 00.00.00                        | 1101/2017 00:00:0   |  |  |  |  |  |

• In earlier versions, if a client had a negative balance, and a new package was assigned to him, this package would not activate. Now, user can assign a package to a client disregarding his current ballance.

### **Factors Watcher**

#### Attention

In the previous version, user could come across an issue when **Factors Watcher** would block all termination client's accounts instead of termination clients himself according to the watcher rule. In **3.15.0**, this issue has been solved.

# **Minor Updates**

### **ECSS-10 Integration**

VCS 3.15.0 introduces a new integration with ECSS-10 Softswitch via RADIUS. A detailed information on this topic can be found in our Integration Manual.

### **VCS directories**

The following JeraSoft VCS directories have been renamed:

- /opt/jerasoft/vcs-data/external/cdrs folder is now /opt/jerasoft/vcs-data/external/xdrs
- /opt/jerasoft/vcs-data/external/cdrs\_parsed folder is now /opt/jerasoft/vcs-data/external/xdrs\_parsed
- /opt/jerasoft/vcs-data/external/cdrs\_corrupted folder is now /opt/jerasoft/vcs-data/external/xdrs\_corrupted

### **Orig-Term Report**

 Previously, when output type was set to Plain, Orig-Term Report always contained Total row, where total figures for each column were displayed. With the introduction of a new Plain with total output type, it became fully custom. Now, by choosing a desired type, it's you who determine whether a report is going to include a Total row or not.

Screenshot: Total row in Orig-Term Report

| 🛛 🖌 Orig-1                  | Term R                                                                                                    | eport          |                      |            |           |           |        |            |          |         |          |          |        |        |    |           |            |          |          |                       |             |               |             |
|-----------------------------|----------------------------------------------------------------------------------------------------|----------------|----------------------|------------|-----------|-----------|--------|------------|----------|---------|----------|----------|--------|--------|----|-----------|------------|----------|----------|-----------------------|-------------|---------------|-------------|
|                             |                                                                                                    |                | م                    | FILTERS    |           |           |        |            |          |         |          |          |        |        | OU | ГРИТ      |            |          |          |                       | COLUM       | NS (19)       |             |
|                             | Clien                                                                                                    | ts             |                      |            | Period: T | 'his Mont | h 💌    | 2018-01-01 | 00:00:00 | 0 - 201 | L8-01-12 | 23:59:59 | UTC    |        |    | Order By  | Orig       | Cost △ × | Term Cos | $st \triangle \times$ |             | •             |             |
|                             | Orig C                                                                                                    | Client         |                      |            |           |           |        |            |          |         |          |          |        |        |    | Limit     | : No lim   | it       |          |                       |             |               |             |
|                             | Orig Account                                                                                                    |                |                      |            |           |           |        |            |          |         |          |          | Туре   | Web    |    | -         | Plain with | total    | -        |                       |             |               |             |
|                             | Orig Code Currency: USD                                                                                                    |                |                      |            |           |           |        |            |          |         |          |          |        |        |    |           |            |          |          |                       |             |               |             |
|                             | Orig C                                                                                                    | Code Nan       | ne                   | Save Ç     | Query     |           |        |            |          |         |          |          |        | Query  |    | Code Deck | DEFA       | ULT      | /        |                       |             | -             |             |
| Export<br>Service 🝦<br>Name | Export to CSV       Image: Show Chart       Image: Show Chart       Image: |                |                      |            |           |           |        |            |          |         |          |          |        | ACD \$ |    |           |            |          |          |                       |             |               |             |
| Total                       |                                                                                                    |                |                      |            | 152.00    | 0.00      | 0.0000 | 152.00     | -71.20   | 0.4684  | -71.20   | 0.00     | 152.00 | 38     | 38 | 38        | 0          | 0        | 0        | 100.00                | 100.00      | 4.00          | 4.00        |
| Calls                       | min                                                                                                    | Orig<br>Client | Term<br>Client<br>#1 | 01/09/2018 | 148.00    | 0.0000    | 0.0000 | 148.00     | -69.4000 | 0.4689  | -69.4000 | N/A      | 148.00 | 37     | 37 | 37        | 0          | 0        | 0        | 100.00                | 100.00      | 4.00          | 4.00        |
| Calls                       | min                                                                                                    | Orig<br>Client | Term<br>Client<br>#1 | 01/10/2018 | 4.00      | 0.0000    | 0.0000 | 4.00       | -1.8000  | 0.4500  | -1.8000  | N/A      | 4.00   | 1      | 1  | 1         | 0          | 0        | 0        | 100.00                | 100.00      | 4.00          | 4.00        |
| About G                     | et Suppo                                                                                                    | ort 0.231      | .2s                  |            |           |           |        |            |          |         |          |          |        |        |    |           |            |          |          | 2004-201              | .8 JeraSofi | t. All Rights | a Reserved. |

### **Invoices Templates**

• While specifying columns that will be included into xDR file, attached to PDF invoice in Invoice Template, you'll be able to select Taxes column st arting from this version.

### Transactions

Since it's considered a good practice to regulate the process of adding new payments and charges, the **Author** column has been added to the system. Whenever a new transaction (irrespective of its type) is added **manually** by a user through **Transactions** section in **JeraSoft VCS** or **Refill Balance** page on **JeraSoft Client Portal**, his/her name is displayed in the respective column. In case of automatically generated transaction, however, this column is left empty.

Screenshot: Author column in Transactions section

| 0 | New | Tran | saction 🛛 🖅 Impo                  | rt Trar | sactions       | 🕏 Export 1     | to CSV     |         | Rows 1 – 2 of 2 | 🗰 20 v | e e e e e e e e e e e e e e e e e e e | ge 1 of 1 |   |
|---|-----|------|-----------------------------------|---------|----------------|----------------|------------|---------|-----------------|--------|---------------------------------------|-----------|---|
| D | Ť   |      | Payment Account                   | Clien   | t / Reseller 👙 | Client 🗍<br>ID | Amount 🔶   | Taxes 🗍 | Description     | ÷      | Transaction<br>Date                   | Author    | Ŷ |
|   | 3   | 6    | Charge: Extra<br>Charges Outgoing | 8       | Main Client    | 13             | 270.00 USD |         |                 | *      | 01/10/2018<br>13:17:11 +0000          | admin     | 1 |
|   | 1   | 3    | Payment: General                  | 8       | Main Client    | 13             | 120.00 USD | _       |                 | *      | 01/10/2018<br>13:16:41 +0000          | admin     | 1 |

# **Routing Plan**

- Two additional fields have been added to Advanced Search drop-down menu ( ) in Routing Plan section:
  - Additional DR plan only those routing plans that have the selected plan assigned, as an additional one, will be displayed
    - TERM Client if the selected termination client is assigned to a plan rule, such DR plan will be displayed

Screenshot: Advanced Search drop-down menu in Routing Plan section

|                     |               |       |   | ٥     |
|---------------------|---------------|-------|---|-------|
| Reseller:           | all resellers |       |   | -     |
| Allowed for:        | all resellers |       |   | -     |
| Code Deck:          |               |       |   | -     |
| Tags:               |               |       |   |       |
| Additional DR plan: |               |       |   | -     |
| TERM Client:        |               |       |   |       |
|                     |               | Reset | S | earch |

# **Mismatches Report**

To make the process of report creation easier for users, it was decided to relocate **Search** fields from drop-down menu top of main area. Moreover, **Query** buttons in main area have been renamed to **Query xDR**.

drop-down menu to a section header right on

Screenshot: Mismatches Report

|                                                                                                    | Period: Custom                                                                                                    | - 2018-01-09 00                                                                                       | .00:00 - 20: | 18-01-10 23:5 | 59:59 UTC                                                      | •                                                |                        |
|----------------------------------------------------------------------------------------------------|----------------------------------------------------------------------------------------------------|----------------------------------------------------------------------------------------------------|--------------|---------------|----------------------------------------------------------------|--------------------------------------------------|------------------------|
|                                                                                                    | Service: Calls                                                                                                    |                                                                                                    |              |               |                                                                |                                                  |                        |
|                                                                                                    |                                                                                                    |                                                                                                    |              |               |                                                                | Query                                            |                        |
| JNKNOWN CLIENTS                                                                                              | 5                                                                                                    |                                                                                                    |              |               |                                                                |                                                  |                        |
|                                                                                                    | origination                                                                                                    | termination                                                                                           | all          |               | Туре:                                                          | all                                              |                        |
| Total                                                                                                    | 0                                                                                                    | 0                                                                                                    |              | 0             | Duration:                                                      | non-zero                                         |                        |
| Non Zero                                                                                                    | 0                                                                                                    | 0                                                                                                    |              | 0             | Output:                                                        | Web                                              |                        |
|                                                                                                    |                                                                                                    | 0                                                                                                    |              | 0             |                                                                |                                                  |                        |
| Total Volume                                                                                                 | 0<br>ATIONS (KNOWN CLIENTS)                                                                                                   | 0                                                                                                    |              |               |                                                                |                                                  | Query xDR              |
| Total Volume                                                                                                 | ATIONS (KNOWN CLIENTS)                                                                                                    | termination                                                                                           | all          | 0             | Type:<br>Duration:                                             | all<br>non-zero                                  | Query xDR              |
| Total Volume<br>JNKNOWN DESTIN/<br>Total<br>Non Zero                                                         | ATIONS (KNOWN CLIENTS)  origination  0 0 0 0 0 0 0 0 0 0 0 0 0 0 0 0 0 0                                                      | termination 0                                                                                         | all          | 0             | Type:<br>Duration:<br>Output:                                  | all<br>non-zero<br>Web                           | Query xDR              |
| Total Volume<br>JNKNOWN DESTIN/<br>Total<br>Non Zero<br>Total Volume                                         | ATIONS (KNOWN CLIENTS)                                                                                                    | termination<br>0<br>0<br>0                                                                            | all          | 0<br>0<br>0   | Type:<br>Duration:<br>Output:                                  | all<br>non-zero<br>Web                           | Query xDR              |
| Total Volume<br>JNKNOWN DESTIN/<br>Total<br>Non Zero<br>Total Volume<br>JNKNOWN DESTIN/                      | ATIONS (KNOWN CLIENTS) Origination O O O O O O O O O O O O O O O O O O O                                                      | termination<br>0<br>0<br>NN RESELLERS)                                                                | all          | 0<br>0<br>0   | Type:<br>Duration:<br>Output:                                  | all<br>non-zero<br>Web                           | Query xDR              |
| Total Volume<br>JNKNOWN DESTIN/<br>Total<br>Non Zero<br>Total Volume<br>JNKNOWN DESTIN/                      | ATIONS (KNOWN CLIENTS)<br>origination<br>O<br>O<br>O<br>O<br>O<br>O<br>O<br>O<br>O                                            | termination<br>0<br>0<br>NR RESELLERS)<br>termination                                                 | ali          | 0 0 0         | Type:<br>Duration:<br>Output:<br>Type:                         | all<br>non-zero<br>Web                           | Query xDR<br>Query xDR |
| Total Volume<br>JNKNOWN DESTIN/<br>Total<br>Non Zero<br>Total Volume<br>JNKNOWN DESTIN/<br>Total             | ATIONS (KNOWN CLIENTS)<br>origination<br>O<br>O<br>O<br>O<br>O<br>O<br>O<br>O<br>O                                            | termination<br>0<br>0<br>0<br>0<br>0<br>0<br>0<br>0<br>0<br>0<br>0<br>0<br>0<br>0<br>0<br>0<br>0<br>0 | ali          | 0000          | Type:<br>Duration:<br>Output:<br>Type:<br>Duration:            | all<br>non-zero<br>Web<br>all<br>non-zero        | Query xDR<br>Query xDR |
| Total Volume<br>JNKNOWN DESTIN/<br>Total<br>Non Zero<br>Total Volume<br>JNKNOWN DESTIN/<br>Total<br>Non Zero | ATIONS (KNOWN CLIENTS)  origination  ATIONS IN RESELLERS (KNOW  origination  origination  0  0  0 0 0 0 0 0 0 0 0 0 0 0 0 0 0 | termination 0 0 0 0 0 0 0 0 0 0 0 0 0 0 0 0 0 0 0                                                     | all          | 0000          | Type:<br>Duration:<br>Output:<br>Type:<br>Duration:<br>Output: | all<br>Non-zero<br>Web<br>all<br>Non-zero<br>Web | Query xDR<br>Query xDR |

# **Clients/Accounts**

The following changes have been made to Advanced Search drop-down menu ( ) in Clients and Accounts sections:

- Clients section:
  - Account IP field has been renamed to Account Name / ANI / IP

Screenshot: Advanced Search drop-down menu in Clients section

| 🕹 Client's Templates                      |                           |   |                   |          |          |     |     |  |     |                  |                  |         |               |    |       |                          |                 |
|-------------------------------------------|---------------------------|---|-------------------|----------|----------|-----|-----|--|-----|------------------|------------------|---------|---------------|----|-------|--------------------------|-----------------|
| ◆ New Client 😰 Export List 🕎 Mass Edit Ro |                           |   |                   |          |          |     |     |  |     |                  |                  | Status: | Active        |    |       |                          |                 |
|                                           | ID 🛓                      |   | Name 🍦            |          |          |     |     |  |     | Balance          |                  |         |               |    |       | Reseller:                | all resellers 💌 |
|                                           |                           |   |                   |          |          |     |     |  |     | Available 🗍      |                  |         | Live 🗍        |    | Fixed | Client's Template:       | <b></b>         |
|                                           | 11                        |   | Orig Client       |          |          | 816 |     |  |     | No Limit USD     |                  |         | 157 90        |    | 119.9 | Туре:                    |                 |
| -                                         |                           | • | ong onen          |          | <b>1</b> | -12 | ••• |  | 127 |                  |                  |         | 101.00        | ųs | 110.0 | Main E-mail:             |                 |
|                                           | 12                        | • | Term Client<br>#1 | <b>P</b> |          | •[  | -   |  | ۲   | No Limit USD     |                  | 3       | 71.20         | \$ | 0.0   | Account Name:            |                 |
|                                           | 13                        |   | Term Client       |          |          | 81e |     |  |     | 125.00 USD       |                  |         | 25.00         |    | 25.0  | Account Name / ANI / IP: |                 |
|                                           |                           |   | #2                | 50       | Lego     |     | •   |  | 127 | 120.00 000       |                  |         | 20.00         | фе | 20.0  | Payment Terms:           | <b></b>         |
|                                           |                           |   |                   |          |          |     |     |  |     |                  | ORIG Rate Table: |         |               |    |       |                          |                 |
| ADO                                       | About Get Support 0.3998s |   |                   |          |          |     |     |  |     | TERM Rate Table: | ▼                |         |               |    |       |                          |                 |
|                                           |                           |   |                   |          |          |     |     |  |     |                  |                  |         | Routing Plan: |    |       |                          |                 |
|                                           |                           |   |                   |          |          |     |     |  |     |                  |                  |         |               |    |       | Client ID:               |                 |
|                                           |                           |   |                   |          |          |     |     |  |     |                  |                  |         |               |    |       | Tags:                    |                 |
|                                           |                           |   |                   |          |          |     |     |  |     |                  |                  |         |               |    |       |                          | Reset Search    |

• Accounts section:

• Name, ANI, and IP fields have been united into a single Name / ANI / IP field

Screenshot: Advanced Search drop-down menu in Accounts section

| 📑 A                                                      | ccounts             |   |   |                             |                  |                  |        |                                      |  |       | 0      |
|----------------------------------------------------------|---------------------|---|---|-----------------------------|------------------|------------------|--------|--------------------------------------|--|-------|--------|
| 🔁 N                                                      | ew Account          |   |   |                             | Name / ANI / IP: |                  |        |                                      |  |       |        |
| $ID = \begin{smallmatrix} A \\ \nabla \end{smallmatrix}$ | Client 🗍            |   |   |                             | Account          | Name / ANI / IP  | Tech F | Tech Prefix:                         |  |       |        |
| 176                                                      | Orig Client         | 4 | 8 |                             | orig             | Name: orig       |        | Origination: (<br>Orig Rate Table: ( |  |       | •      |
| 177                                                      | Term Client #1      | 3 | 8 | Đ                           | term             | Name: term       |        | Routing Plan: (                      |  |       |        |
| 179                                                      | Term Client #1      | 4 | 8 |                             | term2            | IP: 100.100.14.1 |        | Tags:                                |  |       |        |
| 178                                                      | Term Client #2      |   | 8 |                             | term2            | Name: term2      |        | Term Rate Table:                     |  |       | -      |
| 180                                                      | Term Client #1      | 4 | 8 |                             | term3            | Name: term3      |        | Tags:                                |  |       |        |
| About                                                    | Get Support 0.2840s |   |   | Client Type: (<br>Client: ( | Clients          |                  |        |                                      |  |       |        |
|                                                          |                     |   |   |                             |                  |                  |        |                                      |  | Reset | Search |